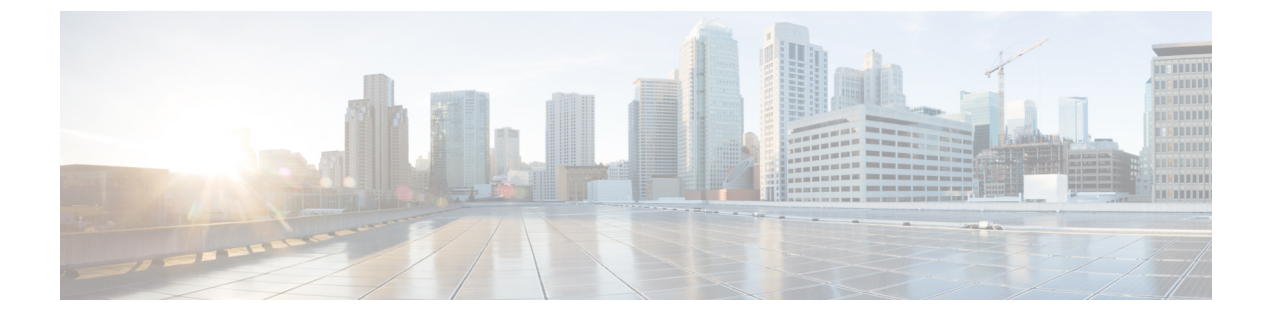

# Cisco Prime NSC へのデバイスの登録

この章の内容は、次のとおりです。

- Cisco VSG の登録, 1 ページ
- Cisco Nexus 1000V VSM の登録, 2 ページ

## Cisco VSG の登録

Cisco VSG は Cisco Prime NSC に登録できます。 登録を行うと、Cisco VSG と Cisco Prime NSC の 間で通信ができるようになります。

| ステップ1         | vsghv-pa.2.1.1e.bin ファイルを Cisco VSG ブートフラッシュにコピーします。<br>vsg# copy ftp://guest@172.18.217.188/n1kv/vsghv-pa.2.1.1e.bin bootflash                               |
|---------------|----------------------------------------------------------------------------------------------------|
| ステップ <b>2</b> | グローバル コンフィギュレーション モードを開始します。<br>vsg# configure                                                                                                    |
| ステップ <b>3</b> | nsc-policy-agent モードを開始します。<br>vsg (config)# nsc-policy-agent                                                                                                 |
| ステップ4         | Cisco Prime NSC 登録 IP アドレスを設定します。<br>vsg (config-nsc-policy-agent)# registration-ip 209.165.200.225                                                           |
| ステップ5         | Cisco Prime NSC の共有シークレットを指定します。<br>vsg (config-nsc-policy-agent)#<br>shared-secret *******                                                                   |
| ステップ6         | ポリシー エージェントをインストールします。<br>vsg (config-nsc-policy-agent)#<br>policy-agent-image bootflash: vsghv-pa.2.1.1e.bin                                                 |
| ステップ <b>1</b> | すべてのモードを終了します。<br>vsg (config-nsc-policy-agent)# <b>end</b>                                                                                                   |
| ステップ8         | Cisco VSG コマンドラインに NSC PA ステータスが表示されます。<br><sup>vsg#</sup> <b>show nsc-pa status</b><br>If registration was successful, you should see the following message: |

Cisco VSG for Microsoft Hyper-V リリース 5.2(1)VSG2(1.1a) および Cisco Prime NSC リリース 3.2 インストー ルおよびアップグレード ガイド "NSC Policy-Agent status is - Installed Successfully. Version 2.1(1a)-vsg" The Cisco VSG registration is complete.

```
ステップ9 実行コンフィギュレーションをスタートアップ コンフィギュレーションにコピーします。
```

```
vsg# copy running-config startup-config
Executing this command ensures that the registration becomes part of the basic configuration
```

### Cisco Nexus 1000V VSM の登録

Cisco Nexus 1000V は Cisco Prime NSC に登録できます。 登録を行うと、Cisco Nexus 1000V VSM と Cisco Prime NSC の間で通信ができるようになります。

#### 手順の概要

- 1. VSM ブートフラッシュに vsmhv-pa.3.2.1c.bin ファイルにコピーします。
- 2. グローバル コンフィギュレーション モードを開始します。
- **3**. config nsc-policy-agent モードを開始します。
- 4. Cisco Prime NSC 登録 IP アドレスを設定します。
- 5. Cisco Prime NSC の共有シークレットを指定します。
- 6. ポリシーエージェントをインストールします。
- 7. すべてのモードを終了します。
- 8. NSC PA ステータスが表示されます。
- 9. 実行コンフィギュレーションをスタートアップコンフィギュレーションにコピーします。

#### 手順の詳細

- ステップ1 VSM ブートフラッシュに vsmhv-pa.3.2.1c.bin ファイルにコピーします。 vsm# copy ftp://guest@172.18.217.188/n1kv/vsmhv-pa.3.2.1c.bin bootflash:
- ステップ2 グローバル コンフィギュレーション モードを開始します。 vsg# configure
- ステップ3 config nsc-policy-agent モードを開始します。 vsg(config)# nsc-policy-agent
- ステップ4 Cisco Prime NSC 登録 IP アドレスを設定します。 vsg(config-nsc-policy-agent)# registration-ip 209.165.200.226
- **ステップ5** Cisco Prime NSC の共有シークレットを指定します。 vsg(config-nsc-policy-agent)# **shared-secret** \*\*\*\*\*\*\*\*
- ステップ6 ポリシーエージェントをインストールします。 vsg(config-nsc-policy-agent)# policy-agent-image bootflash:vsmhv-pa.3.2.1c.bin
- **ステップ7** すべてのモードを終了します。 vsg(config-nsc-policy-agent)# **top**

■ Cisco VSG for Microsoft Hyper-V リリース 5.2(1)VSG2(1.1a) および Cisco Prime NSC リリース 3.2 インス トールおよびアップグレード ガイド

#### ステップ8 NSC PA ステータスが表示されます。

#### vsg# **show nsc-pa status**

If registration was successful, you should see the following message: NSC Policy-Agent status is - Installed Successfully. Version 2.1(1a)-vsg The Cisco Nexus 1000V VSM registration is complete.

**ステップ9** 実行コンフィギュレーションをスタートアップ コンフィギュレーションにコピーします。

#### vsg# copy running-config startup-config Executing this command ensures that the registration becomes part of the basic configuration.

#### 次の作業

CLI を使用して Cisco Prime NSC を設定する方法の詳細については、『Cisco Virtual Management Center CLI Configuration Guide』を参照してください。

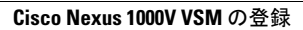

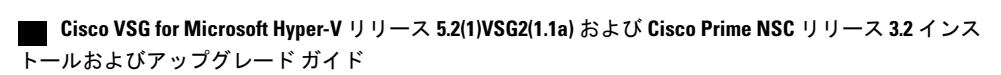